Instructivo para la aplicación del examen para ocupar una vocalía en las juntas distritales y municipales para la Elección de Diputaciones Locales y Ayuntamientos 2024

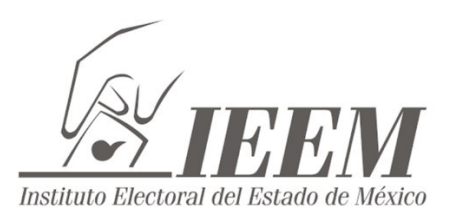

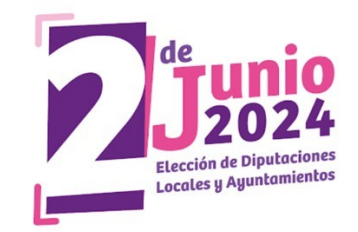

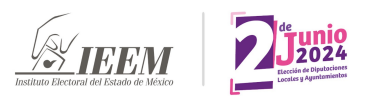

**Paso 1)** En el horario y día indicado, deberás ingresar a la dirección web proporcionada para realizar tu evaluación.

| ← → <sup>C</sup> | evaluno.site/in | tex.php/542956?newtest=Y⟨=es                                                                                   | <b>⊶</b> ₫ | * | <br><b>J</b> : |
|------------------|-----------------|----------------------------------------------------------------------------------------------------|------------|---|----------------|
|                  |                 | EIEEM DISS                                                                                                    |            |   |                |
|                  |                 | Por favor, introduzca su código de acceso para participantes en este formulario.                               |            |   |                |
|                  |                 | Si se le ha proporcionado código de acceso, por favor introdúzcalo en el cuadro de texto y pulse en continuar. |            |   |                |
|                  |                 | Código de acceso*                                                                                              |            |   |                |
|                  |                 | Introduzca código de acceso                                                                                    |            |   |                |
|                  |                 | Por favor resuelva la siguiente ecuación:*                                                                     |            |   |                |
|                  |                 | Continuar                                                                                                    |            |   |                |
|                  |                 |                                                                                                    |            |   |                |
|                  |                 |                                                                                                    |            |   |                |
|                  |                 |                                                                                                    |            |   |                |

**Paso 2)** Una vez dentro de la página encontrarás los siguientes campos que te fueron enviados por correo electrónico y que debes de proporcionar (código de acceso) y solucionar una simple operación matemática (captcha), una vez hecho da clic en continuar:

| ← → C a evaluno.site/index.php/542956?newtest=Y⟨=es                                                            | • 1 | * | * 0 | 9: |
|----------------------------------------------------------------------------------------------------|-----|---|-----|----|
| IEEM DIJUNIQ                                                                                                   |     |   |     |    |
| Por favor, introduzca su código de acceso para participantes en este formulario.                               |     |   |     |    |
| Si se le ha proporcionado código de acceso, por favor introdúzcalo en el cuadro de texto y pulse en continuar. | I   |   |     |    |
| Côdigo de acceso*                                                                                              |     |   |     |    |
| Por favor resuelva la siguiente ecuación:*                                                                     |     |   |     |    |
| 69 - 9 =                                                                                                    |     |   |     |    |
| Continuar                                                                                                    |     |   |     |    |
|                                                                                                    |     |   |     |    |
|                                                                                                    |     |   |     |    |

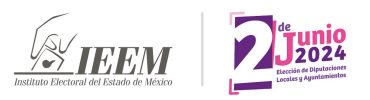

**Paso 3)** Una vez proporcionados tus datos de acceso, el sistema te pedirá subir una fotografía legible de alguna identificación oficial, en caso de no hacerlo no podrás continuar con la evaluación. Para ello da clic en el botón "cargar archivo"

| ← → C a evaluno.site/index.php/542956                                                                                                    | 0 🖈 🗯 🖬 🥑 E |
|----------------------------------------------------------------------------------------------------|-------------|
|                                                                                                    |             |
| *<br>Por favor sube una fotografía legible y con peso máximo de 2 mb de alguna identificación oficial vigente.<br>Esto es un texto de ayuda de pregunta<br>Por favor cargue como máximo un archivo |             |
| Siguiente                                                                                                    | I           |

Paso 4) Al dar clic en cargar archivo se abrirá una pequeña ventana en la cual deberás subir foto de tu identificación, para ello da clic en seleccionar archivo (*te sugerimos que tengas a la mano la fotografía que subirás y que no debe exceder los 2mb*).

| ← → C a evaluno.site/index.php/542956                                                                                                    |         | ₫ ☆ | * 0 | <b>U</b> : |
|----------------------------------------------------------------------------------------------------|---------|-----|-----|------------|
| IEEM DISSIE                                                                                                    |         |     |     |            |
| *<br>Por favor sube una fotografía legible y con peso máximo de 2 mb de alguna identificación oficial vigente.<br>Esto es 1 <sup>-1</sup> -1-1-1-1-1-1-1-1-1-1-1-1-1-1-1-1-1- |         |     |     |            |
| Por favor Cargar archivo ×                                                                                                    |         |     |     |            |
|                                                                                                    |         |     |     |            |
| Usted puede subir png, gif, doc, odt, jpg, jpeg, pdf, png, heic que no superen los 2000 KB cada<br>uno.                                                                       |         |     |     |            |
| Guardar los cambios                                                                                                    | guiente |     |     |            |
|                                                                                                    |         |     |     |            |
|                                                                                                    |         |     |     |            |

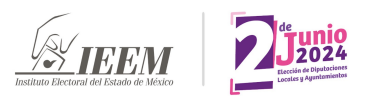

Paso 5) Una vez ubicada la fotografía en tu computadora, aparecerá la leyenda en verde de "número máximo de archivos subidos" y deberás dar clic en guardar los cambios y esperar a que cierre la ventana con tu fotografía

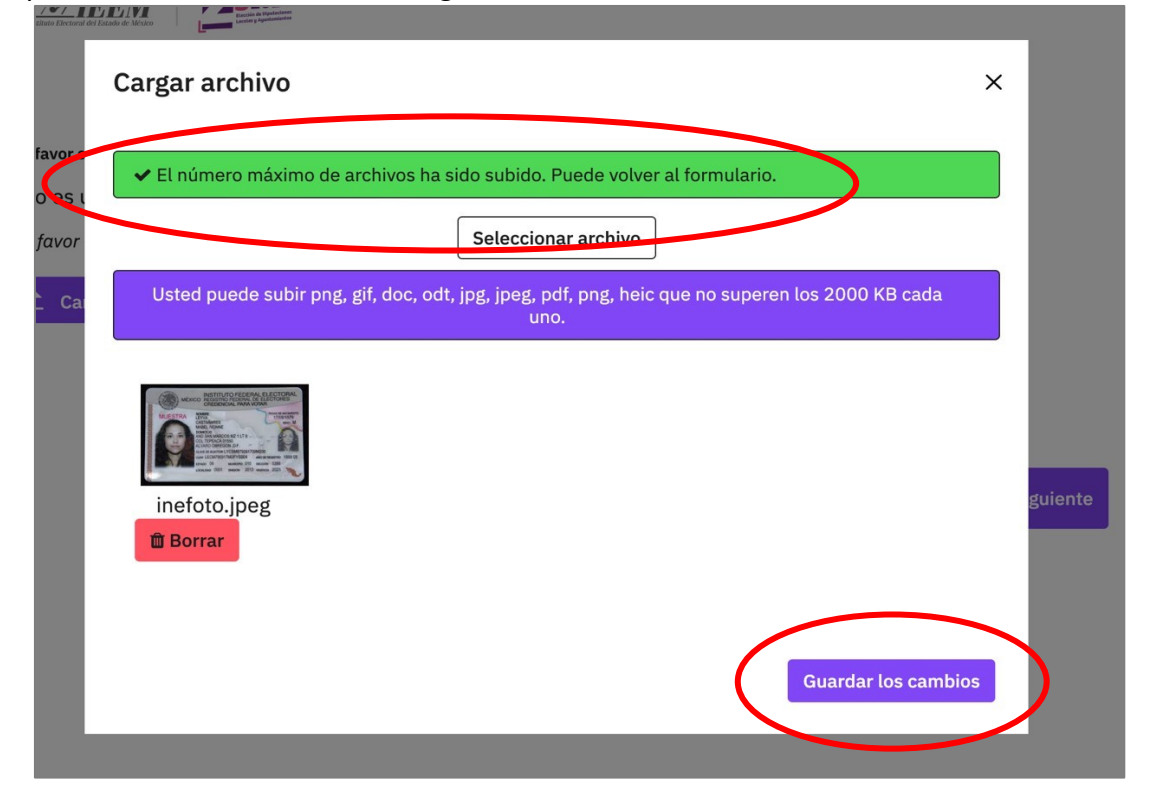

Una vez subida tu identificación da clic en siguiente

| THE REAL OF THE PARTY OF THE PARTY OF THE PA |                                                                                                    | ***       |
|----------------------------------------------------------------------------------------------------|----------------------------------------------------------------------------------------------------|-----------|
| ★<br>Por favor sube una fotogra<br>Esto es un texto de a<br>Por favor cargue como n                                                                                                    | fía legible y con peso máximo de 2 mb de alguna identificación oficial vigente.<br>yuda de pregunta<br>náximo un archivo |           |
| Cargar archivo                                                                                                    | Nombre de archivo<br>inefoto.jpeg Modificar                                                                              |           |
|                                                                                                    |                                                                                                    | Siguiente |

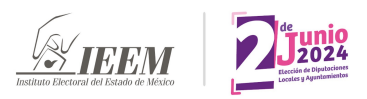

**Paso 6)** Al iniciar la sección del examen, se mostrará una serie de preguntas de opción o selección múltiple que deberás de responder de manera **obligatoria**, pues no podrás avanzar en la prueba si alguna pregunta no es respondida.

| *<br>En el examen encontrarás preguntas de opción múltiple. Para ello deberás de selec-<br>cionar la opción que consideres correcta para cada pregunta dando clic sobre ella o<br>en el alvéolo, una vez que selecciones tu respuesta esta se pondrá de color morado<br>como podrás comprobar en este ejemplo:                                                                                                    |
|----------------------------------------------------------------------------------------------------|
| ¿Qué inventor y científico es conocido por sus contribuciones al desarrollo de la co-<br>rriente continua (CC) y por su trabajo en la invención de la bombilla eléctrica?                                                                                                    |
| Seleccione una de las siguientes opciones                                                                                                    |
| A) Thomas Edison     A)     A)  A)     A)     A) |
| O B) Albert Einstein                                                                                                    |
| O C) Isaac Newton                                                                                                    |
| O D) Steve Jobs                                                                                                    |
|                                                                                                    |

## DE LA SIGUIENTE LISTA DE AFIRMACIONES, SELECCIONA ÚNICAMENTE LAS QUE CONSIDERES VERDADERAS CON RELACIÓN AL TEXTO:

Opción de respuesta 1

Opción de respuesta 2

|                         | 1<br>Nunca | 2 | 3 | 4 | 5 | 6 | 7 | 8 | 9 | 10<br>Siempre |
|-------------------------|------------|---|---|---|---|---|---|---|---|---------------|
| 1. Texto de la pregunta | 0          | 0 | 0 | ۲ | 0 | 0 | 0 | 0 | 0 | 0             |

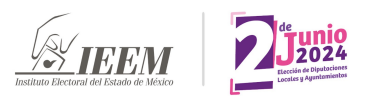

Paso 7) Una vez que hayas respondido a todas las preguntas debes dar clic en enviar

| Seleccione una de las siguientes | opciones |  |  |
|----------------------------------|----------|--|--|
| 🔿 A) Marte                       |          |  |  |
| ) B) Venus                       |          |  |  |
| O) Júpiter                       |          |  |  |
|                                  |          |  |  |
|                                  |          |  |  |
|                                  |          |  |  |

De manera adicional y particularmente si consideras que tu conexión a internet es inestable o tienes problemas con la corriente eléctrica, te recomendamos presionar periódicamente el botón con tres puntos ubicado en la parte superior de la plataforma y dar clic en la opción continuar después para almacenar tus respuestas antes de enviarlas.

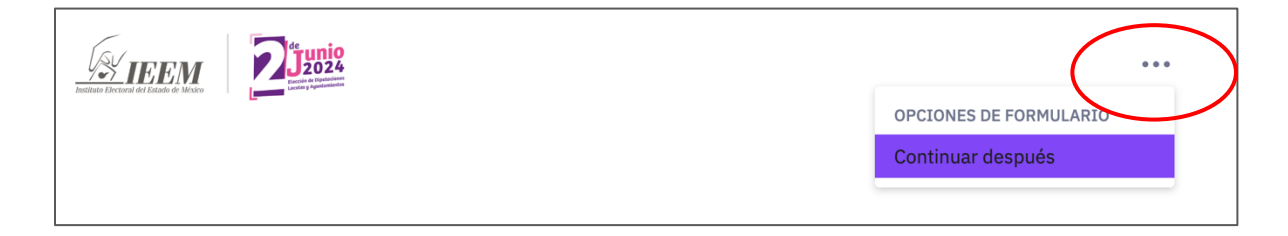

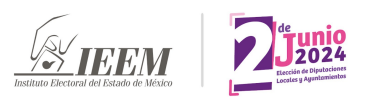

Paso 8) Una vez enviadas todas tus respuestas, aparecerá un mensaje en pantalla indicando que has concluido la evaluación.

| $\leftarrow \rightarrow \mathbf{C}$ $\triangleq$ evaluon.site/index.php/542956 $\diamond$ | ± □ | J : |
|-------------------------------------------------------------------------------------------|-----|-----|
| THE PRODUCT OF THE PRODUCT                                                                |     |     |
| Has concluido la prueba en su totalidad, puedes cerrar esta<br>ventana. Mucho éxito.      |     |     |

## **Requerimientos técnicos del aspirante:**

**Navegador web:** Los usuarios deben tener acceso a un navegador web actualizado, como Google Chrome, Mozilla Firefox, Microsoft Edge, Safari u otros navegadores modernos.

**Conexión a internet:** Los usuarios necesitan una conexión estable a Internet para acceder al examen en línea y enviar sus respuestas.

Habilitar cookies: Los usuarios deben tener las cookies habilitadas en su navegador.

\*Si llegaras a tener dudas o dificultades técnicas al momento de resolver la prueba por favor ponte en contacto con el equipo de soporte dando clic <u>aquí</u>